## CUSTOM TK/KPM-20x/30x

:

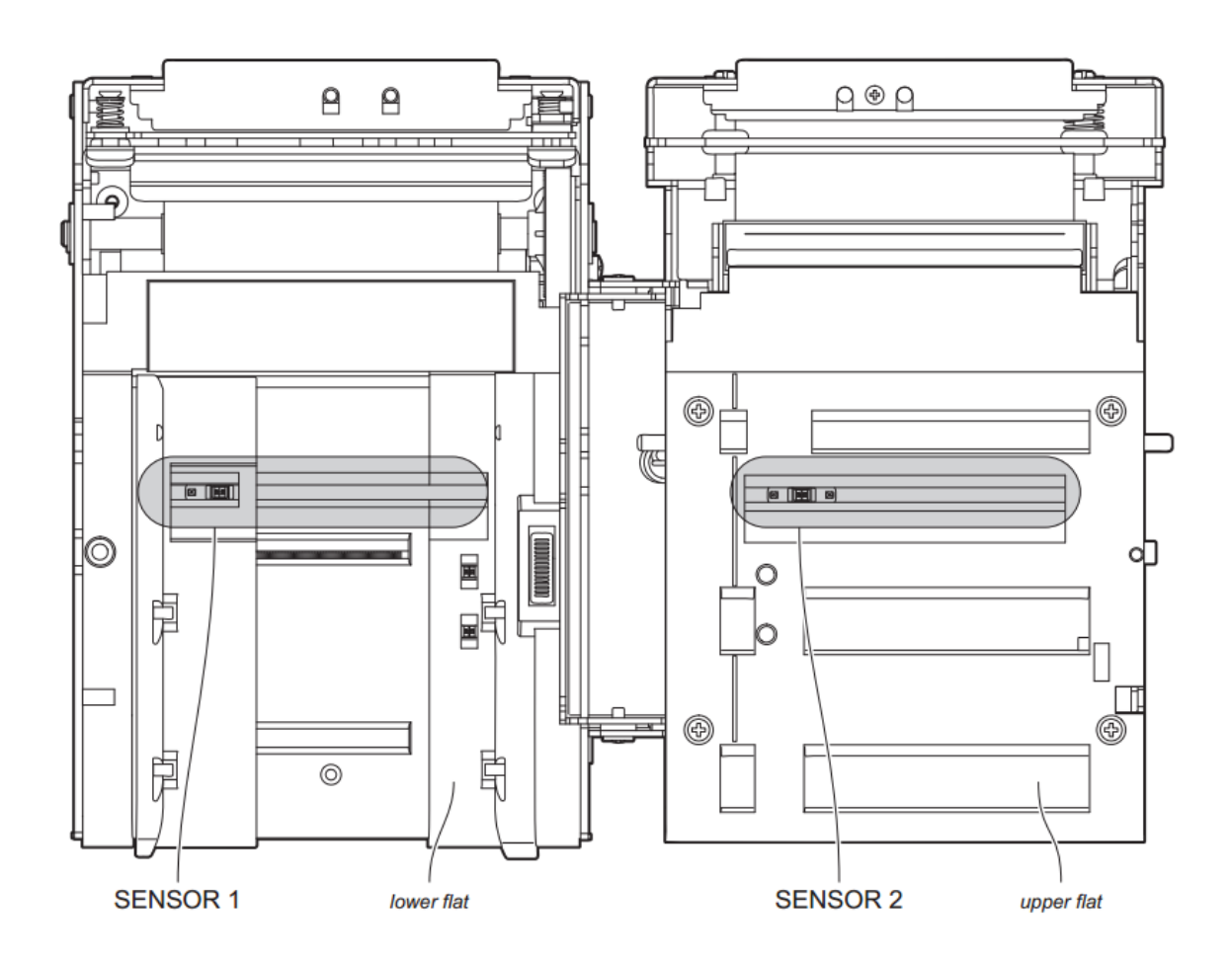

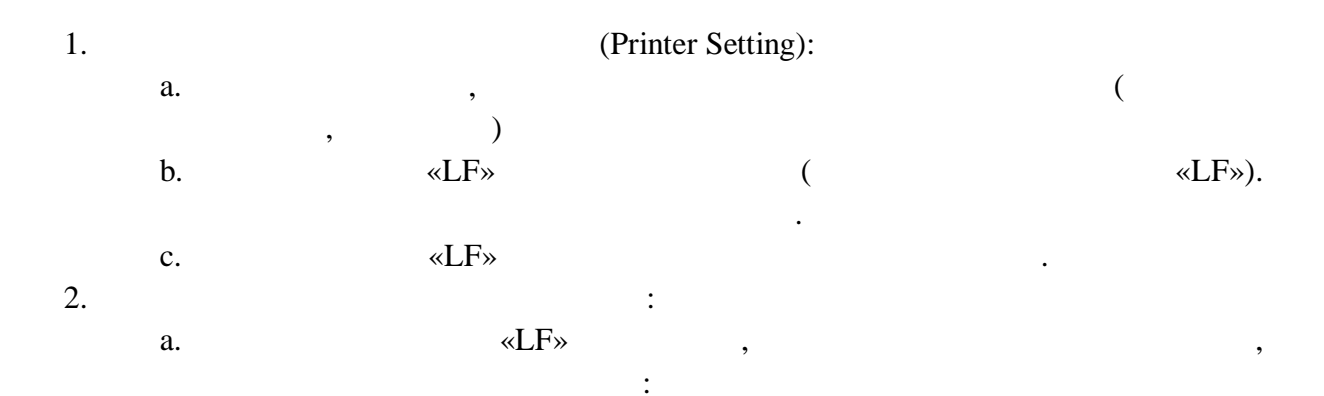

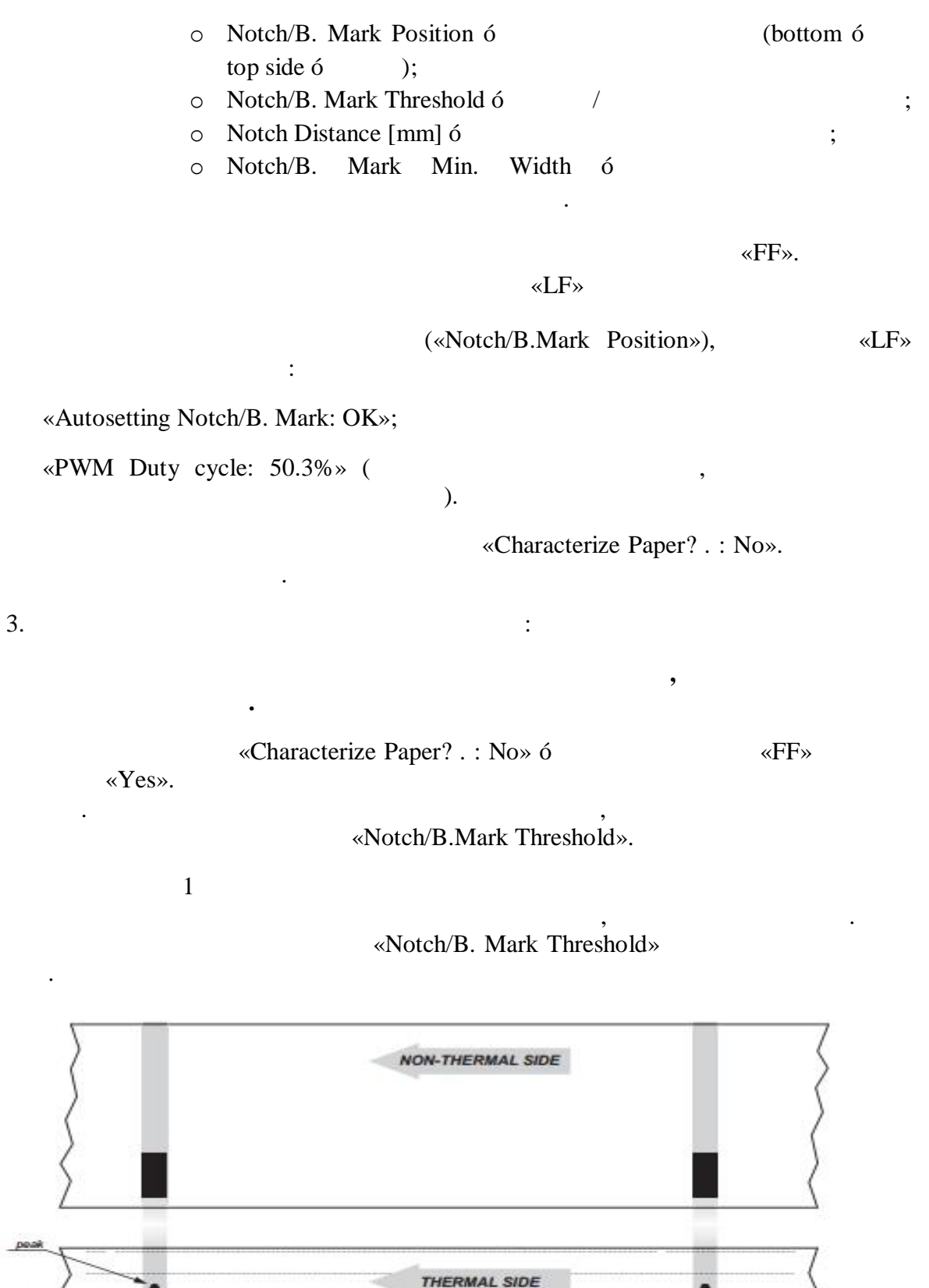

:

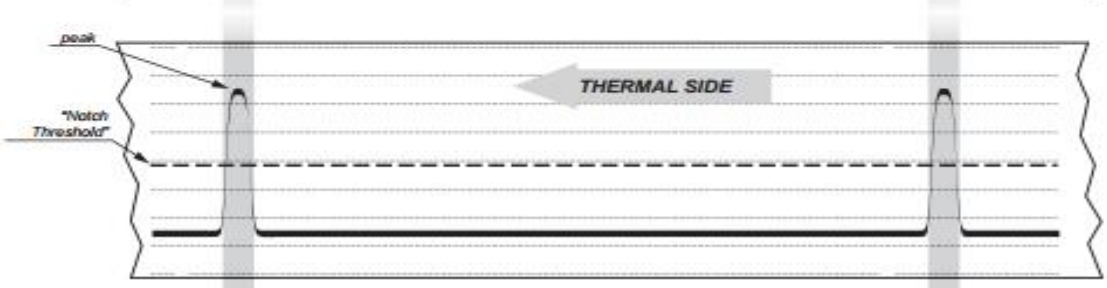

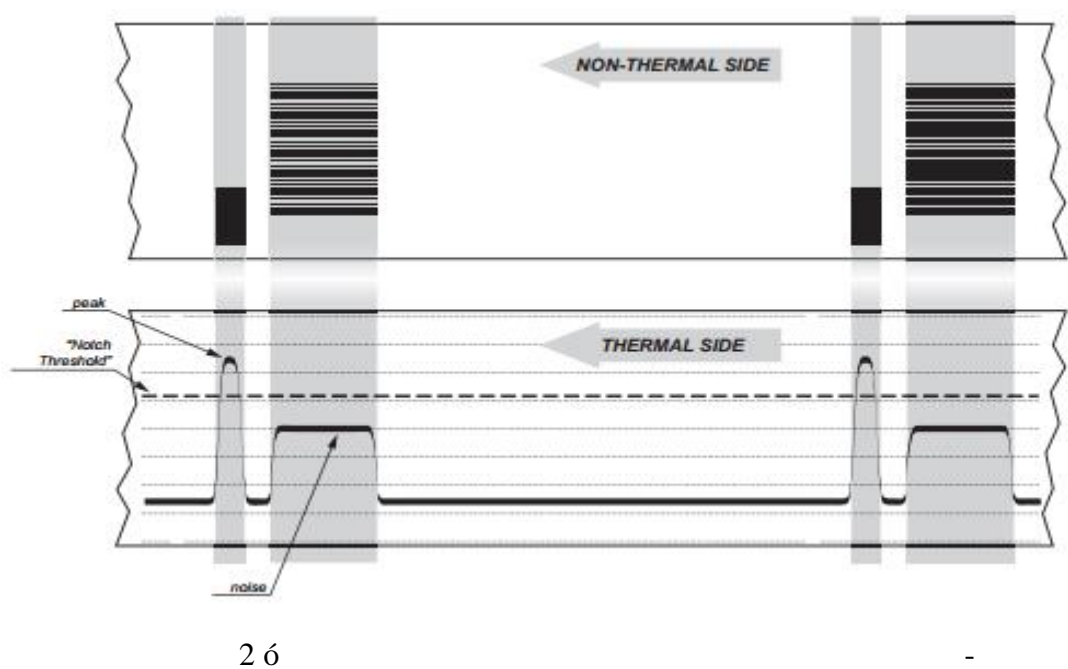

4.

Windows

:

- 1) Paper Recovery Mode = Total Recovery
- 2) Cut/Present Mode = Total cut/Present at end page
- 3) Notch/Black Mark Alignment = On

| 00-       | 🚓 🕨 Панель управления 🕨 Оборудование и звук 🕨 Устройства и принтеры | <ul> <li>✓</li> <li>✓</li></ul> | ва и принтеры                                                                              |
|-----------|---------------------------------------------------------------------|----------------------------------------------------------------------------------------------------|--------------------------------------------------------------------------------------------|
| Файл Пра  | авка Вид Сервис Справка                                             |                                                                                                    |                                                                                            |
| Добавлени | ие устройства Установка принтера Просмотр очереди печати Свой       | іства сервера печати Удалить устройство                                                                                                    | E • 0                                                                                      |
| Прин с    | Свойства: CUSTOM КРМ300H                                            |                                                                                                    | ×                                                                                          |
|           | Управление цветом Безопасность Параметры устройства                 |                                                                                                    |                                                                                            |
|           | Общие 🗸 Доступ Порты Дополнительно                                  | 🖶 Настройка печати: CUSTOM КРМ300Н                                                                                                    | Дополнительные возможности: CUSTOM КРМ300Н                                                 |
|           |                                                                     | Макет Бумага и качество печати                                                                                                    | 🦛 Дополнительные параметры документа: CUSTOM КРМ300Н                                       |
|           |                                                                     | Опментация                                                                                                    | 6-2 Бумага/Вывод                                                                           |
| CAN       |                                                                     |                                                                                                    | Число копий: <u>1 копия</u>                                                                |
|           | Расположение:                                                       |                                                                                                    | — Б Графика                                                                                |
|           | Комментарий:                                                        |                                                                                                    | Элерение цветом изображений (ICM)<br>Метод ICM: ICM отключено                              |
|           |                                                                     |                                                                                                    | Применение ICM: <u>Изображения</u>                                                         |
|           |                                                                     | Формат страницы                                                                                                    | 🔄 🚋 Параметры документа                                                                    |
|           |                                                                     | Страниц на листе 1 👻                                                                                                    | Дополнительные параметры печати: <u>Включено</u><br>Страниц на дисте: Направо, затем внига |
| CUSTC     | Модель: СОЗТОМ КРИЗООН                                              | В рамке                                                                                                    | Режим цветной печати: <u>Монохромный</u>                                                   |
|           | Цвет: Да Используемая бумага:                                       |                                                                                                    | 😑 🚰 Свойства принтера                                                                      |
|           | Двусторонняя печать: Нет КРМ300H Roll Short                         |                                                                                                    | Hopmanwoe Kauestro: Normal                                                                 |
|           | Сшиватель: Нет                                                      |                                                                                                    | Плотность печати: <u>0 %</u>                                                               |
|           | Скорость: Нет данных                                                |                                                                                                    | Paper Recovery Mode: <u>Total recovery</u>                                                 |
|           | Макс. разрешение: 203 тчк/дюйм                                      |                                                                                                    | Cut/Present Mode: <u>Total cut/present at end page</u>                                     |
| Foxit Re  |                                                                     |                                                                                                    | Notch/Black Mark Alignment: On                                                             |
| Pr        | Настройка Пробная печать                                            | Дополнительно)                                                                                                    |                                                                                            |
|           |                                                                     |                                                                                                    |                                                                                            |
| • Устро   | ОК Отмена Применить                                                 | ОК Отмена Применить                                                                                                    | ОК Отмена                                                                                  |

\_

.

| Оощие                          | Доступ                        | Порты                             | и Дополнит                                | ельно       | Управлени        | е цветом |
|--------------------------------|-------------------------------|-----------------------------------|-------------------------------------------|-------------|------------------|----------|
| Безопасность Парамет           |                               | Параметры                         | ы устройства Printer                      |             | Features V About |          |
|                                |                               |                                   |                                           |             |                  |          |
| Print Quality<br>Print Density |                               |                                   | Normal                                    |             | $\sim$           |          |
|                                |                               |                                   | +0%                                       |             | ~                |          |
| Notch                          | /Black Marl                   | < Features                        | Alignment Enab                            | iled-At Cul | V                |          |
|                                |                               |                                   |                                           |             | -                |          |
| NOTE:<br>setting               | "Notch/Bla<br>s, but doesr    | ack Mark Fea<br>n't change prii   | itures" sets DRIVI<br>nter configuration. | ER notch    |                  |          |
| To let<br>feature              | orinter perfo<br>Is are enabl | rm notch aligr<br>ed by ''Printer | nment, it is necess<br>"setup".           | ary that n  | otch             |          |
| I                              |                               |                                   |                                           |             |                  |          |
|                                |                               |                                   |                                           |             |                  |          |
|                                |                               |                                   |                                           |             |                  |          |
|                                |                               |                                   |                                           |             |                  |          |
|                                |                               |                                   |                                           |             |                  |          |
|                                |                               |                                   |                                           |             |                  |          |
|                                |                               |                                   |                                           |             |                  |          |
|                                |                               |                                   |                                           |             |                  |          |